### gold fact sheet

### Wholegoods – Tom Rowe Internet Link

Tom Rowe Associates have developed a website to record used wholegoods for sale worldwide. New Holland have joined the partnership and are recommending its use to all their dealers, however it is available to any make of wholegood.

The web site address is <u>www.equipmentlocator.com</u>

Customers can search the site for equipment they require and filter by a number of options including country, type of equipment, model and price.

It is necessary to have sufficient web space available to store wholegood pictures on the dealers' own site.

### 1. Set Up

**IDCOS**COR

**1.1.** Wholegood Images

It is recommended to carry out the set up that allows wholegood images to be viewed from the Gold Wholegood Enquiry although this is not essential for the transfer to Tom Rowe.

Wholegood image files should be stored in the directory /u/images/wholegood/stock and should be named as wholegood number.jpg e.g. 10000307.jpg. It is possible to add a or b after the name if more than one image is required, e.g. 10000307a.jpg, 10000307b.jpg.

In *System Management, Security, Web Access Point Maintenance* create an entry for Wholegood Images.

|               | 45                                            |                                                       |
|---------------|-----------------------------------------------|-------------------------------------------------------|
| Access Point  |                                               | 2 digit access point number between<br>01 and 99      |
| Browser Path  | Usually C:\Program<br>Files\Internet Explorer | Path to internet explorer on the pc                   |
| Web Browser   | e.g. IEXPLORE for Internet<br>Explorer        | Enter the web browser name                            |
| File Location |                                               | Enter the location of the files by ip address or path |

Key Entry Fields

For users of Gold to view the images through Wholegood Enquiry they must have this access point number set on their terminal identity file. In *System Management, Security, Terminal Identity Maintenance* go to the "Terminal" tab and add the created access point number against the **Image Access Point** field.

# ibcoscomputers

Within the Wholegood Enquiry program, on the Options tab use "Images" to view the files associated with this wholegood.

### 1.2. File Transfer ID

(System Management, Security, File Transfer ID)

A new File Transfer ID needs to be created for Tom Rowe Internet Link.

| G File Transfer File Maintenance - | Amend Mode                | × |
|------------------------------------|---------------------------|---|
| Details                            |                           |   |
| File Transfer ID:                  | TOMROWE                   | 1 |
| Description:                       | Tom Rowe Internet Link    |   |
|                                    |                           |   |
| Transfer Type:                     | Transfer File to Web Site |   |
| Terminal ID:                       |                           |   |
|                                    |                           |   |
| Windows Share:                     |                           |   |
| Username/Id No:                    | ftp                       |   |
| Password:                          | ********                  |   |
| Site Name:                         | www.companyname.co.uk     |   |
| IP Address:                        | 1.1.100.1                 |   |
| Windows Domain:                    |                           |   |
| File Path:                         | /pics                     | I |
| OK Cancel                          |                           |   |

### Kev Entry Fields

|               |                       | •                                      |
|---------------|-----------------------|----------------------------------------|
| File Transfer | TOMROWE               | Must be TOMROWE in order for the       |
| ID            |                       | link to work.                          |
| File Transfer | Transfer to Web Site  | Must be set to "Transfer to Web Site"  |
| Туре          |                       |                                        |
| Username/ID   |                       | This should be the username used to    |
|               |                       | access your company's own website      |
| Password      |                       | Password for the username specified    |
|               |                       | above.                                 |
| Site Name     | e.g.                  | Enter the website address for the      |
|               | www.companyname.co.uk | company website on which the           |
|               |                       | wholegood images can be uploaded.      |
| IP Address    |                       | Enter the ip address of the web server |
|               |                       | on the local network.                  |
| File Path     | e.g. /pics            | Enter a share directory to hold the    |
|               |                       | wholegood image files.                 |

## ibcoscomputers

### **1.3.** FTP File Maintenance

(System Management, Security, FTP File Maintenance)

An entry for the Tom Rowe link must be set up in FTP File Maintenance to upload information to the Tom Rowe web site.

On entry to the program select "Tom Rowe" from the selection list.

| Туре: | Tom Rowe        |  |
|-------|-----------------|--|
|       | Warranty Export |  |
|       | Warranty Import |  |
|       | {W}/Web         |  |
|       | Goldlink        |  |
|       | Batch           |  |
|       | Tom Rowe        |  |

Tom Rowe Associates will provide all the required information.

| G Electronic File T | ransfer Maintenan  | ce 🛛 🗙                             |
|---------------------|--------------------|------------------------------------|
| Туре:               | Tom Rowe           |                                    |
|                     |                    |                                    |
| Depot:              |                    | 1                                  |
|                     |                    |                                    |
| Interface ID:       |                    | Usually based on Ibcos             |
|                     |                    |                                    |
| Password:           |                    | Provided by Tom Rowe               |
|                     |                    |                                    |
| Dealer ID:          |                    | Usually based on the Dealer name   |
|                     |                    |                                    |
| Store ID:           |                    | Usually the depot telephone number |
|                     |                    |                                    |
|                     |                    |                                    |
| ОК                  | ancel <u>D</u> ele | te                                 |

### 2. Wholegood Information

(Wholegoods, Wholegood Enquiry)

For each wholegood to be advertised for sale on the equipment locator web site, sale information should be entered. Only a very few fields are mandatory but it is recommended that as much detail as possible is entered.

Select or enter the required wholegood number into the enquiry program then, from the Options tab select "Tom Rowe Internet Link".

On the first time of access a message "Downloading Details – Please Wait" will be displayed.

| C In Stock (75 days)                              |                            |  |
|---------------------------------------------------|----------------------------|--|
| Stock No: 10000307 [WHOLEGD] Make:                | CA Group: UTRA             |  |
| Model: 6800 Description: CASE                     | 580 SLE                    |  |
| Header Spec Costs Audit Attach's Bonus WIP WSJ Se | rial Invoice Sales Options |  |
| C Tom Dome Equipment Details                      |                            |  |
| Desc                                              | Value                      |  |
| equipment type                                    | Tractors                   |  |
| Advertise                                         | Yes                        |  |
| Available                                         | Immediately                |  |
| Category                                          | For Sale                   |  |
| Status                                            | On Site                    |  |
| Class                                             | Used                       |  |
| Make                                              | Case                       |  |
| Model                                             | CASE 580 SLE               |  |
| Year                                              | 2002                       |  |
| Serial Number                                     | 889705/108                 |  |
| Horsepower                                        | 1950                       |  |
| Est Hours                                         |                            |  |
| <u>Amend</u> <u>Update</u> <u>Clear</u>           |                            |  |

| Key Entry Fields |           |                                                      |
|------------------|-----------|------------------------------------------------------|
| Equipment        | Mandatory | Select the type of equipment from the drop down      |
| Туре             |           | list of codes provided by Tom Rowe                   |
| Advertise        | Yes       | Is the equipment beings old as a direct result of    |
|                  | No        | internet marketing.                                  |
| Available        |           | When is the item to be available e.g. Immediately or |
|                  |           | select a calendar month.                             |
| Category         |           | Select whether the equipment is for Sale, Rent or    |
|                  |           | Wanted                                               |
| Status           |           | Select a status, for example, On Site, In Transit or |
|                  |           | On Order.                                            |
| Class            |           | Select a class, for example, New, Used or Salvage.   |
| Make             | Mandatory | Select a Make, for example, Case or John Deere.      |
| Model            |           | Completed from the Wholegood Details.                |

Fact Sheet 47 Rev0309

| Serial Number |     | Completed from the Wholegood Details.             |
|---------------|-----|---------------------------------------------------|
| Warranty      | Yes | Does the equipment come with any warranty         |
|               | No  |                                                   |
|               | N/A |                                                   |
| Price         |     | Enter the net retail price.                       |
| Currency      |     | Select the currency the price has been entered in |
|               |     | from the list                                     |

Once all the required information has been entered select "Update". This will transfer all the entered information to the Tom Rowe web site.

#### 3. Updating the Web Site

(*Communications*, *Internet*, *Update Internet*)

This option is used to upload wholegood images to the Tom Row website and also removes any sold wholegoods from the site.

Select "Update Tom Rowe" from the selection list.

#### 4. Example Page from the Equipment Locator Web Site

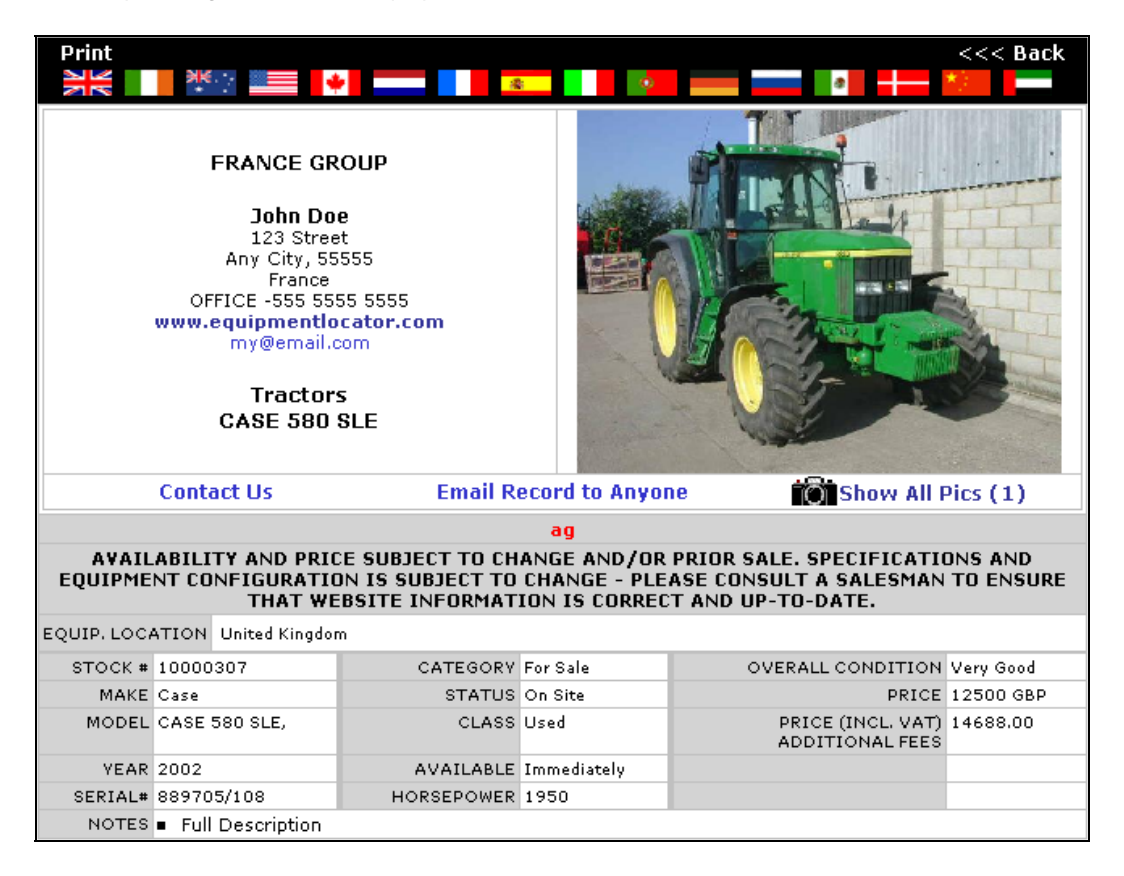